Vejledning: Erhvervsadgang til genbrugspladserne i Frederikshavn Kommune

## **Oprettelse af profil**

4. A

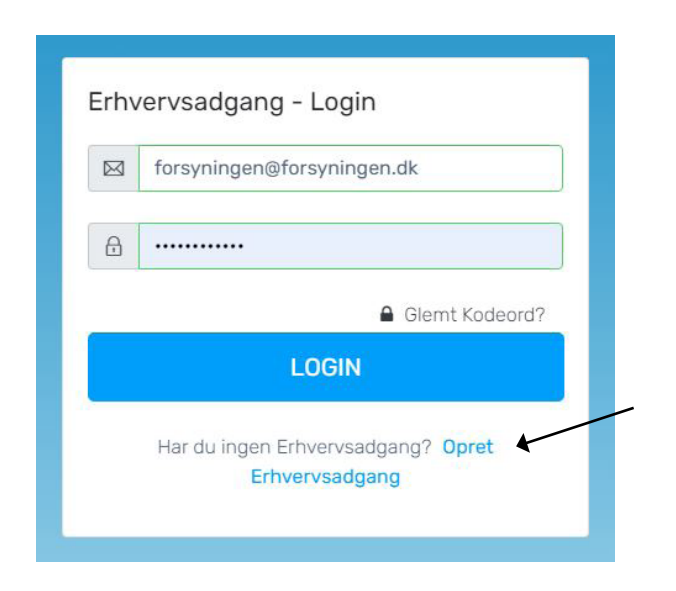

1. Gå til www.erhvervsadgang.forsyningen.dk

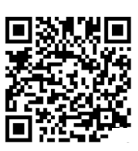

2. Klik på "Opret Erhvervsadgang"

**3.** Angiv navn, firmanavn, adresse, CVR-nr., e-mail, kodeord, mobiltlf. og registreringsnr. på køretøjet. Ønsker du at registrere flere biler, klikker du på "Tilføj flere felter" eller det grønne plus.

| Firma Navn                               |                                                |
|------------------------------------------|------------------------------------------------|
| Angiv Firma Navn                         |                                                |
| Adresse                                  |                                                |
| Angiv Adresse                            |                                                |
| ERHVERV: CVR-nummer                      |                                                |
| Angiv CVR-nummer                         |                                                |
| E-mail                                   |                                                |
| Angiv E-mail                             |                                                |
| Kodeord                                  |                                                |
| Gentag Kodeord                           |                                                |
| Landekode Primær mobil tlf. nr. Pri      | mær bil reg. nr.                               |
| Danmark v                                | 0                                              |
| Tilføj Flere Felter 🖴                    |                                                |
| Jeg accepterer og har læst Betingelserne |                                                |
|                                          |                                                |
|                                          | OPRET                                          |
|                                          | ▼                                              |
| otér og læs betingelserne                | 📉 <b>5.</b> Klik på "Opret". Du                |
|                                          | modtager efterfølgende<br>en bekræftelsesmail. |
|                                          |                                                |

## Redigering af Min profil

| Erhvervsadgang - Login                                      | 6. Gå til <u>erhvervsadgang.forsyningen.dk</u>     |
|-------------------------------------------------------------|----------------------------------------------------|
| forsyningen@forsyningen.dk                                  |                                                    |
| A                                                           | 7. Indtast e-mail og kodeord og afslut med "Login" |
| Glemt Kodeord?                                              |                                                    |
| LOGIN                                                       |                                                    |
| Har du ingen Erhvervsadgang? <b>Opret</b><br>Erhvervsadgang |                                                    |
|                                                             |                                                    |

**8.** Her kan du ændre dine kontaktoplysninger.

Erhvervsadgang - Rediger Oplysninger

| Firma Navn                                          |                                     |
|-----------------------------------------------------|-------------------------------------|
| Forsyningen                                         |                                     |
| Adresse                                             |                                     |
| Knivholtvej 15, 9900 Frederikshavn                  |                                     |
| ERHVERV: CVR-nummer                                 |                                     |
| 25599470                                            |                                     |
| FREDERIKSHAVN FORSYNING A/S                         |                                     |
| E-mail                                              |                                     |
| forsyningen@forsyningen.dk                          |                                     |
| Kodeord                                             |                                     |
|                                                     |                                     |
| Captor Kedeord                                      | 9. Her kan du ændre                 |
| Gentag Kodeord                                      | mobilnr. eller køretøjets           |
|                                                     | reg. nr.                            |
| Landekode Primær mobil tlf. nr. Primær bil reg. nr. |                                     |
| Danmark v 12345678 XX12345                          |                                     |
| The Free Faller                                     | <b>10.</b> Her kan du tilføje flere |
|                                                     | køretøjer.                          |
|                                                     |                                     |
| OPDATER                                             |                                     |
| Logud                                               |                                     |
| <b>11.</b> Afslut m                                 | ed opdatér.                         |

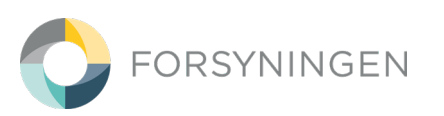